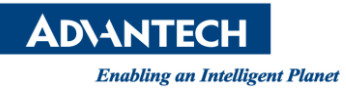

## **Advantech AE Technical Share Document**

| Date                   | 2016 / 9/ 22                | SR#        |      |
|------------------------|-----------------------------|------------|------|
| Category               | ■ FAQ □ SOP                 | Related OS | None |
| Abstract               | How to set FTP server in WO | P-3000     |      |
| Keyword                | FTP server, WOP-3000        |            |      |
| <b>Related Product</b> | WOP-3070, WOP-3120, WOP     | P-3100     |      |

## Problem Description:

How to set FTP server in WOP-3000

- Brief Solution Step by Step:
  - 1. Use browser and enter WOP-3xxxT's IP address.

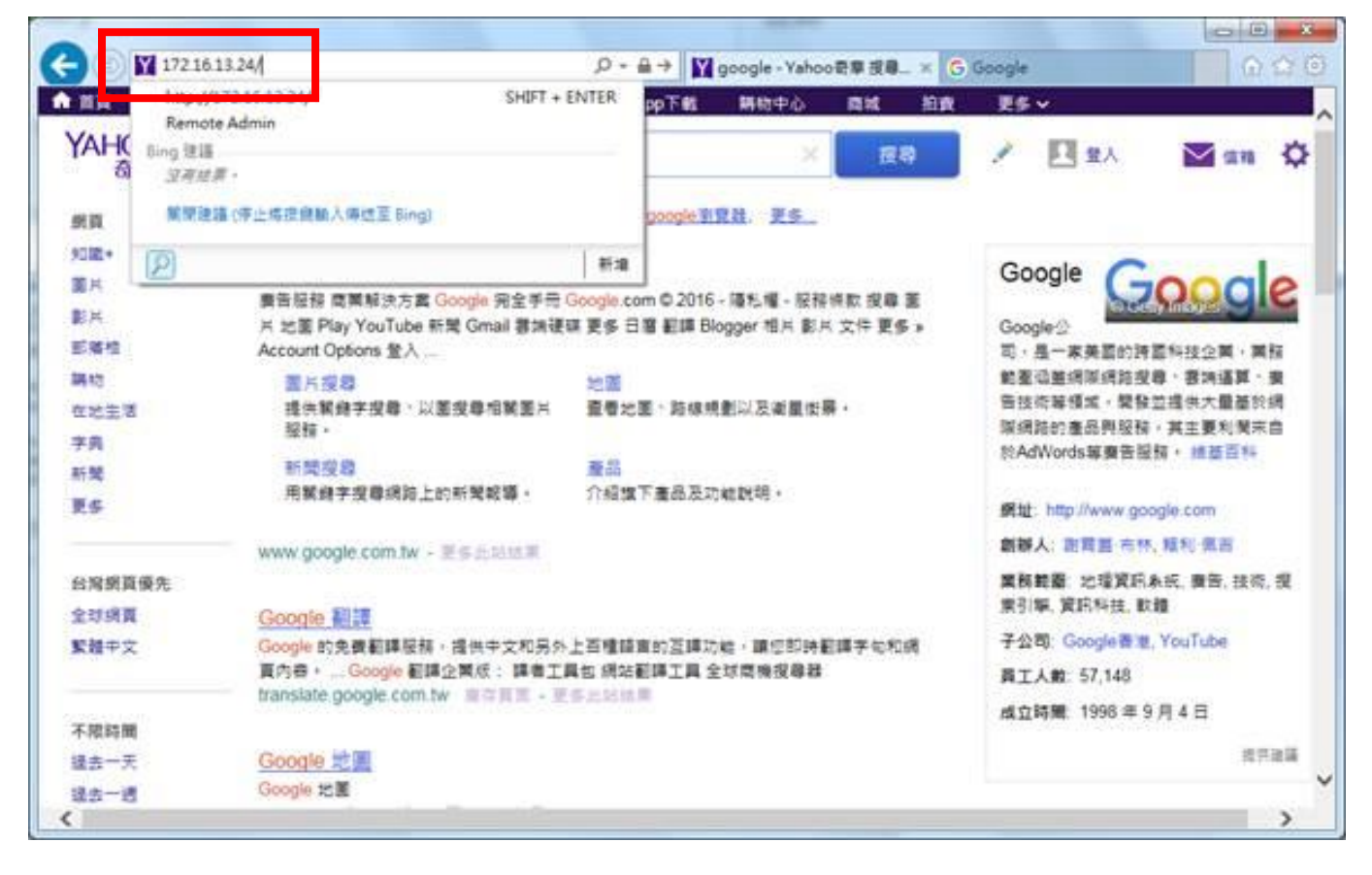

2. If first log-in, please setting the password, and Apply.

Enabling an Intelligent Planet

**AD\ANTECH** 

| 0                                                                  |                   |                             |   |
|--------------------------------------------------------------------|-------------------|-----------------------------|---|
| (5) @ http://172.16.13.24/remoteadmin/DeviceConfig.htm             | D-0               | 🤔 Remote Admin              | × |
|                                                                    |                   |                             |   |
|                                                                    |                   |                             |   |
| emote Admin                                                        |                   |                             |   |
|                                                                    |                   |                             |   |
| Device Log On:                                                     |                   |                             |   |
| To access the device, type your password and then click Log Un. Yo | ur base station p | bassword is case sensitive. |   |
| Password:                                                          |                   |                             |   |
| /erification:                                                      |                   |                             |   |
|                                                                    |                   |                             |   |
| apply Cancel                                                       |                   |                             |   |
|                                                                    |                   |                             |   |
|                                                                    |                   |                             |   |
|                                                                    |                   |                             |   |
|                                                                    |                   |                             |   |
|                                                                    |                   |                             |   |
|                                                                    |                   |                             |   |
|                                                                    |                   |                             |   |
|                                                                    |                   |                             |   |
|                                                                    |                   |                             |   |
|                                                                    |                   |                             |   |
|                                                                    |                   |                             |   |
|                                                                    |                   |                             |   |
|                                                                    |                   |                             |   |

3. Enter the account number: admin and password.

| ndows 安全性 | E                           |    |    |
|-----------|-----------------------------|----|----|
| 正在連線到1    | 72.16.13.24 •               |    |    |
|           | admin                       | 1  |    |
|           |                             |    |    |
|           | 網域: ADVANTECH<br>III 記住我的認識 |    |    |
|           |                             |    |    |
|           |                             | 確定 | 取消 |

4. Enter WOP3xxx, and "Apply".

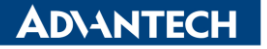

Enabling an Intelligent Planet

|                                                                  |                | 9 . * . |
|------------------------------------------------------------------|----------------|---------|
| C 🛞 👩 http://172.16.13.24/remoteadmin/DeviceConfig.htm 🛛 🔎 + C 🧯 | Remote Admin × | 会回      |
|                                                                  |                |         |
| Windows CE Remote Management Tool                                |                |         |
|                                                                  |                |         |
| Remote Admin                                                     |                |         |
| Please assign your device a network name                         |                |         |
| Device Name:                                                     |                |         |
| WOP-\$120 ×                                                      |                |         |
|                                                                  |                |         |
| Apply Cancel                                                     |                |         |
|                                                                  |                |         |
|                                                                  |                |         |
|                                                                  |                |         |
|                                                                  |                |         |
|                                                                  |                |         |
|                                                                  |                |         |
|                                                                  |                |         |
|                                                                  |                |         |
|                                                                  |                |         |
|                                                                  |                |         |
|                                                                  |                |         |
|                                                                  |                | ~       |
|                                                                  |                |         |

## 5. Go to the Windows CE Remote Management Tool Home.

| (C) (E) (E http://172.16.13 | 24/remoteadmin/DeviceConfig.htm 🛛 🖓 = C 🦉 172.16.13.24 | × ① 余 @ |
|-----------------------------|--------------------------------------------------------|---------|
| Windows CE Remote           | Management Tool                                        | î       |
| Home                        | Please name your device                                |         |
| Device Management           |                                                        |         |
| Security                    | Device Name:                                           |         |
| Add/Del Users               | WOP3120                                                |         |
| Add/Del Share               |                                                        |         |
| D Printer                   | There are a second                                     |         |
|                             | Apply Cancel                                           |         |
|                             |                                                        |         |
|                             |                                                        |         |
|                             |                                                        |         |
|                             |                                                        |         |
|                             |                                                        |         |
|                             |                                                        |         |
|                             |                                                        |         |
|                             |                                                        |         |
|                             |                                                        |         |
|                             |                                                        |         |
|                             |                                                        |         |
|                             |                                                        |         |
|                             |                                                        |         |
|                             |                                                        |         |
|                             |                                                        |         |

6. Select "Configure FTP Server"

Enabling an Intelligent Planet

**AD\ANTECH** 

| - Co Co nttp://1/2.10.1      | 3.24/remoteadmin/FTPContig.htm $\mathcal{O} \neq \mathcal{O}$ SFTP Set                                                                                                    | erver Configuration ×                                                                                                    | fh 🛠 8 |
|------------------------------|----------------------------------------------------------------------------------------------------|----------------------------------------------------------------------------------------------------|--------|
| Vindows CE Remot             | e Management Tool FTP Server Configuration The ftp server accepts ftp connections and allows the device to b Basic Configurations for FTP Server: Use extreme caution w Should the ftp server be misconfigured, a malicious user could your gateway. The ftp server is intended for advanced users of after any changes to the the basic configuration or the virtual connections currently active. | be configured remotely.<br>hen configuring the ftp server.<br>d gain complete control of the files on<br>only. The Ftp server will be restarted<br>roots. That will terminate any Ftp |        |
| dd/Del Users<br>dd/Del Share | FTP Server Enabled:                                                                                                    | V                                                                                                    |        |
| Printer                      | Will the ftp server accept incoming connections?                                                                                                    |                                                                                                    |        |
|                              | Require Authentication:                                                                                                    |                                                                                                    |        |
|                              | Will the ftp server prompt for user name and password?                                                                                                    |                                                                                                    |        |
|                              | Allow Anonymous Users:                                                                                                    |                                                                                                    |        |
|                              | Allow users without an account on the server to login to the s                                                                                                    | server?                                                                                                    |        |
|                              | Allow Anonymous Uploads:                                                                                                    | <b>V</b>                                                                                                    |        |
|                              | Allow anonymous users to upload and change files?                                                                                                    |                                                                                                    |        |
|                              | Allow Anonymous users to virtual roots:                                                                                                    |                                                                                                    |        |
|                              | Allow Anonymous users to view and access files in virtual roo                                                                                                    | ts?                                                                                                    |        |
|                              | Default Directory                                                                                                    | X                                                                                                    |        |
|                              | The default directory that anonymous FTP users will log in to                                                                                                    |                                                                                                    |        |
|                              | Submit                                                                                                    |                                                                                                    |        |

7. Setting "Default Directory" -> \ USB Hard Disk, and Submit, and WOP-3xxxT reboot.

| Eile Edit           | View Go  | <b>Favorites</b> | 4 4     |               |        |      |                   |         |                  |  |
|---------------------|----------|------------------|---------|---------------|--------|------|-------------------|---------|------------------|--|
| Address M           | y Device |                  |         |               |        |      |                   |         |                  |  |
| D                   | 9        | D                |         | D             | D      |      | 0                 | D       | ₽                |  |
| Application<br>Data | HardDisk | My<br>Documents  | Network | Program Files | System | Temp | US 3 Hard<br>Disk | Windows | Control<br>Panel |  |

**ADVANTECH** 

Enabling an Intelligent Planet

|                                                                          | FTD Common Configuration                                                                                                    |                                                                                                    |  |
|--------------------------------------------------------------------------|----------------------------------------------------------------------------------------------------|----------------------------------------------------------------------------------------------------|--|
| tome                                                                     | The fits consists for consistence and allows the device                                                                                                    | a to be configured comptain                                                                                                    |  |
| Add/Del Network Adapter                                                  | The rtp server accepts rtp connections and allows the device                                                                                                    | e to be configured remotery.                                                                                                    |  |
| SMB Server Statistics<br>Configure FTP Server<br>Configure TELNET Server | Basic Configurations for FTP Server: Use extreme cauti<br>Should the ftp server be misconfigured, a malicious user<br>your gateway. The ftp server is intended for advanced us | on when configuring the ftp server.<br>could gain complete control of the files on<br>sers only. The Ftp server will be restarted |  |
| Security<br>Add/Del Users                                                | after any changes to the the basic configuration or the v<br>connections currently active.                                                                                     | irtual roots. That will terminate any Ftp                                                                                         |  |
| Add/Del Share                                                            | FTP Server Enabled:                                                                                                    | $\checkmark$                                                                                                    |  |
| > Printer                                                                | Will the ftp server accept incoming connections?                                                                                                    |                                                                                                    |  |
|                                                                          | Require Authentication:                                                                                                    |                                                                                                    |  |
|                                                                          | Will the ftp server prompt for user name and password?                                                                                                    |                                                                                                    |  |
|                                                                          | Allow Anonymous Users:                                                                                                    |                                                                                                    |  |
|                                                                          | Allow users without an account on the server to login to                                                                                                    | the server?                                                                                                    |  |
|                                                                          | Allow Anonymous Uploads:                                                                                                    |                                                                                                    |  |
|                                                                          | Allow anonymous users to upload and change files?                                                                                                    |                                                                                                    |  |
|                                                                          | Allow Anonymous users to virtual roots:                                                                                                    |                                                                                                    |  |
|                                                                          | Allow Anonymous users to view and access files in virtue                                                                                                    | al roots?                                                                                                    |  |
|                                                                          | Default Directory                                                                                                    | VUSB Hard Disk ×                                                                                                    |  |
|                                                                          | The default directory that anonymous FTP users will log                                                                                                    | in to                                                                                                    |  |

■ <u>Reference</u>